## 學生選課相關系統功能介紹

1、全校課程表:查詢路徑為學校首頁資訊服務項下大崙山入口

| 大崙山入口<br><sup>模號</sup>                                                                                                    | ◇ 最新消息: 查詢「<br>適用範圍:一般行政系統<br>公告日期: 2014年09月02                                                                                                    | 年度個人所行<br>日                                                 | 导明細」上                | 線                        |                                                  |                           |     |
|----------------------------------------------------------------------------------------------------|----------------------------------------------------------------------------------------------------|-------------------------------------------------------------|----------------------|--------------------------|--------------------------------------------------|---------------------------|-----|
| <ul> <li>□ 呈示</li> <li>□ 呈示</li> <li>□ 呈示</li> <li>□ 呈示</li> <li>□ 目</li> <li>□ 目</li> <li>□ 目</li> <li>□ 目</li> <li>□ 目</li> <li>□ 目</li> <li>□ 目</li> <li>□ 目</li> <li>□ 目</li> <li>□ 目</li> <li>□ 目</li> <li>□ 目</li> <li>□ 目</li> <li>□ 目</li> <li>□ 目</li> <li>□ 日</li> <li>□ 日&lt;</li></ul> | 即日起,本校教職員可於<br>大崙山資訊入口->一般行<br>如有操作疑義,請洽出網                                                                                                    | ☆<br>行政系統->個」<br><mark>内組</mark> 。<br><sup>職人:</sup>        | 人專區-> <mark>年</mark> | <mark>度所得明細</mark> ,查詢年月 | ġ個人所得明細。<br>,,,,,,,,,,,,,,,,,,,,,,,,,,,,,,,,,,,, | 所印日期:2014/5/14 下午 02:08:1 | ^   |
| □ 【公開資訊】                                                                                                    | □ 合《主辦表單》<br>□ 合《主辦表單》                                                                                                    | 御人:<br>御人:<br>御前單位:                                         | 承辦人-分機               | 103年度各類所得<br>表單編號 所得類別   | 明細表                                              | 給付總額 扣繳稅額 給付浮調            | ii. |
| <ul> <li>□ ●學生公開資訊</li> <li>□ 會議報名系統</li> <li>□ 電子郵件轉寄設定</li> </ul>                                                                                                    | <ul> <li>□ \$\overline\$ \$\overline\$ \$</li></ul> | 人事室           人事室           人事室           人事室           人事室 |                      |                          | _                                                |                           |     |
| □ 默Ш学首納<br>□ 學雜費專區<br>□ 全校課程表<br>□ 學生選課系統                                                                                                    | ●個人資訊設定*<br>●3~~7电///=<br>● <mark>年度所得明細</mark><br>筆                                                                                                    | 學資中心<br>封頁 - 預<br>生輔組                                       | 22.07                |                          | 情小<br>                                           |                           | ~   |
| ■學雜費查詢及補單                                                                                                    | 公告日期 適用                                                                                                    | 11年日 檀田                                                     |                      |                          |                                                  |                           |     |
| ■數位資料輸出系統                                                                                                    | 詳細 2014年09月02日 一般                                                                                                    | 设行政系統 查詢                                                    | 「年度個人所得              | 明細」上線                    |                                                  |                           |     |
| ■宿網停權 IP/MAC表<br>■學生生活資訊                                                                                                    | <u>詳細</u> 2014年04月30日 一般                                                                                                    | 受行政系統 「總教                                                   | 务服務單」上線              | Į                        |                                                  |                           |     |
| ■ 📦 教職員公開資訊                                                                                                    | <u>詳細</u> 2014年03月20日 教育                                                                                                    | f訓練 1034                                                    | 年入學線上書               | 審系統說明會簡報                 |                                                  |                           |     |
| ■●校友公開資訊                                                                                                    | 詳細 2013年10月07日 一般                                                                                                    | 员行政系統 一般行                                                   | f政系統新増査              | 前工讀機會刊登與查詢功              | <b>月</b> 日                                       |                           |     |

2、全校課程表功能說明

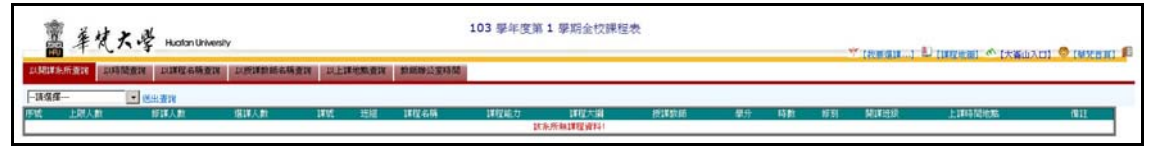

- (1)以開課系所查詢
- (2)以時間查詢
- (3)以課程名稱查詢
- (4)以授課教師名稱查詢
- (5)以上課地點查詢
- (6)教師辦公室時間
- 3、學生選課系統:使用路徑如下
  - (1)全校課程表上我要選課...
  - (2)大崙山入口公開資訊項下學生選課系統
- 4、學生選課系統首頁功能說明

|   | 首頁     初選     加選選     選課清單     課程異動說明     網路選謀流程     選課注意事項       學號:     密碼:          容碼:             學號:                                                                                          |
|---|----------------------------------------------------------------------------------------------------|
|   | 網路選課說明(同學請耐心看完並在最後一項按下測試彈出式視窗)                                                                                                    |
| 1 | 103學年度第1學期初選時間自103年8月20日0點開始,至103年8月30日24點截止。103年9月4日10點公佈初選結果( <u>請登入學生資訊系統</u><br><u>詢)</u> 。                                                                                                    |
| 2 | 103學年度第1學期加退選時間自103年9月17日0點開始,至103年9月23日24點截止。103年9月27日10點公佈加退選結果( <u>請登入學生資訊系</u><br>統查詢)。                                                                                                    |
| 3 | 同學請在選課之前,先行参考以下資料:<br>1.各系所網頁之各學年度入學生課程計畫表,以瞭解系所對於課程的安排。<br>2.本校首頁 <u>http://www.hfu.edu.tw</u> 「資訊服務—大崙山入口」中的「 <u>全校課程表</u> 」,以得知各系本學期所開設的課程,並可點選「課程大綱」<br>以查詢授課大編。<br>3.請點選上方「選課注意事項」瞭解全校性課程選課重點。 |

(1)網路選課說明:選課重點說明

- (2)初選:初選時程開放
- (3)加退選:加退選時程開放
- (4) 選課清單: 登入系統後可見內容
- (5)課程異動說明:各教學單位申請開課變動情形
- (6)網路選課流程:選課操作簡述
- (7)選課注意事項:全校性共同課程選課注意事項
- 5、登入系統後,首頁將顯示同學個人選課時段、選課清單。

| 首頁 初選 加退選 選    | <b>建課清單</b> 課 | 程異動說明        | 網路選課                  | 流程  | 選課注           | 主意事項            |              |             | 登出            | 登出  |  |  |  |  |
|----------------|---------------|--------------|-----------------------|-----|---------------|-----------------|--------------|-------------|---------------|-----|--|--|--|--|
| 同學,            | 歡迎您           |              |                       |     |               |                 |              |             |               |     |  |  |  |  |
|                |               | 網路           | 選課前請:                 | 先閱詞 | 讀選該           | <u> </u>        | <u> </u>     |             |               |     |  |  |  |  |
|                | i-duft-i      |              |                       | 莲   | 皆課時           | 段               | 19           | 16. j. i    | 331           | 1   |  |  |  |  |
| 節次             |               | 星期一          | 星期                    | -   | 其星            | 归三              | 星期四          | 星期          | <b>伍 星期</b> 六 | 星期日 |  |  |  |  |
| 第一節 8:10~9:0   | 00            |              |                       |     |               |                 | <b>▲</b> (1) |             |               |     |  |  |  |  |
| 第二節 9:10~10:   | :00           |              |                       |     |               |                 | <b>▲</b> (1) |             |               |     |  |  |  |  |
| 第三節 10:10~11   | :00           | <b>▲</b> (1) | <b>(</b> 1            | )   | <b>A</b> (    | (1)             | <b>▲</b> (1) |             |               |     |  |  |  |  |
| 第四節 11:10~12   | 2:00          | ▲(1)         | <b>A</b> (1           | )   | <b>A</b> (    | (1)             | <b>▲</b> (1) |             |               |     |  |  |  |  |
| 第五節 12:10~13   | :00           |              |                       |     |               |                 |              |             |               |     |  |  |  |  |
| 第六節 13:10~14   | 1:00          |              | ▲(1                   | )   | <b>A</b> (    | (1)             |              |             |               | -   |  |  |  |  |
| 第七節 14:10~15   | :00           |              | ▲(1                   | )   | <b>A</b> (    | (1)             |              |             |               |     |  |  |  |  |
| 第八節 15:10~16   | 5:00          |              |                       |     | <b>A</b> (    | (1)             |              |             |               |     |  |  |  |  |
| 第九節 16:10~17   | :00           |              |                       |     | <b>A</b> (    | (1)             |              |             |               |     |  |  |  |  |
| 第十節 17:10~18   | 3:00          |              |                       |     |               |                 |              |             |               |     |  |  |  |  |
| 第十一節 18:10~1   | .9:00         |              |                       |     |               |                 |              |             |               |     |  |  |  |  |
| 第十二節 19:10~2   | 0:00          |              |                       |     |               |                 |              |             |               |     |  |  |  |  |
| 第十三節 20:10~2   | 21:00         |              |                       | _   |               |                 |              |             |               |     |  |  |  |  |
| 圖示說明:▲:        | 表示系上灌         | <b>儲</b> 載分組 | 謿程,◎                  | 表示  | 網路            | <u></u><br>巽課課種 | 星,()括        | 號內數         | 字表示課程數。       |     |  |  |  |  |
| 14 %           | 100           | ž            | 舗<br>注<br>手<br>間<br>井 | 9筆習 | <b>舎約</b> 1., | 已預費             | <b>遵</b> 合動  | 12          |               |     |  |  |  |  |
| 0              | 凡需登記志         | 、願序之課        | 程,如:                  | 通識  | ,皆瞿           | <b>雪以一</b> 門    | 「課程之         | 學分數詞        | 計算)           |     |  |  |  |  |
|                | 灌護            | VM Ex        | 班凰                    | 時   | 修             | 開講              | 上溝           | 上選          |               | 志   |  |  |  |  |
| 送出退選 態 退選      | 人數            | 課名           | 組分                    | 數   | 別             | 条級              | 節次           | 地點          | 備註            | 顧   |  |  |  |  |
|                | <b>60</b> 哲   | 學概論          | 01 2                  | 2   | 必             | 哲學一             | (二)6,7       | 薈105        |               |     |  |  |  |  |
| 詳細 □ 可退        | 60 批判         | 利性思考         | 01 2                  | 2   | 必             | 哲學一             | (→)3,4       | <b>薈105</b> |               |     |  |  |  |  |
| <u>詳細</u> □ 可退 | 60 西洋         | 哲學史 I        | 01 2                  | 2   | 必             | 哲學一             | (四)1,2       | 薈105        |               |     |  |  |  |  |

(1)選課操作說明:顯示網路選課操作過程中可能出現的狀態說明

- (2) 選課時段:顯示目前已排課時段,可由此查知空堂時段。
- (3)選課清單:顯示各學系預先加選的灌檔分組課程

(4)詳細:查看該課程授課大綱

6、點選初選,依教學單位本學期所開課程分類進行選課。

| 首頁             | 初刻                                                                         | 選 加退選 <b>同</b> 響 | 選討<br>豊,豊 | 【清單】 :<br>(迎您 | 课程異動     | 說明 網路選課流程 | ] 選討    | <b>《</b> 注意 | 事項 |        |          |          | 登出       |    |  |    |
|----------------|----------------------------------------------------------------------------|------------------|-----------|---------------|----------|-----------|---------|-------------|----|--------|----------|----------|----------|----|--|----|
| 会教學單位本學期所開課程   | 選謀清單共9筆資料,已預選學分數:12<br>(月需答記志頗序之課程,如:體育、中華文化(中文閱讀與寫作)、領域通識等,皆暫以一門課程之學分數計算) |                  |           |               |          |           |         |             |    |        |          |          |          |    |  |    |
| <sup>・ 福</sup> | •                                                                          | 送出退選             | 狀態        | 可否退<br>選      | 選謀人<br>數 | 課名        | 班組<br>別 | 學<br>分      | 時數 | 修<br>別 | 開課系<br>級 | 上謀節<br>次 | 上謀地<br>點 | 備註 |  | 志願 |
| 碩士班            | ۲                                                                          | 詳細 🗆             |           | 可退            | 60       | 哲學概論      | 01      | 2           | 2  | 必      | 哲學一      | (二)6,7   | 瞢105     |    |  |    |
| 碩專班            | •                                                                          | 詳細 🗆             |           | 可退            | 60       | 批判性思考     | 01      | 2           | 2  | 必      | 哲學一      | (→)3,4   | 瞢105     |    |  |    |
| 博士班            | ۲                                                                          | 詳細 🗆             |           | 可退            | 60       | 西洋哲學史 I   | 01      | 2           | 2  | 必      | 哲學一      | (四)1,2   | 瞢105     |    |  |    |

- 7、中華文化(中文閱讀與寫作)選課重點提醒
  - (1)中文系、佛學系為隨班開課、灌檔,無需參與選課。
  - (2)中華文化(中文閱讀與寫作)係屬單一學期課程,上學期修讀中華文化者,下 學期則修讀中文閱讀與寫作;反之亦然。
  - (3)係屬抽籤後中選一科課程性質
  - (4)學生須依課程備註欄之學系限制進行選課,登記加選數門課程後,進行志願 序排列。
- 8、通識四大領域選課重點提醒:
  - (1)係屬抽籤後中選一科或二科課程性質
  - (2)需確認本學期預計修讀的通識課程數(即希望中選一科或二科)
  - (3)登記加選數門課程後,進行志願序排列。
  - (4) 調整志願序或退選皆在同一功能下進行
- 9、常見操作問題
  - (1)新生加選中華文化課程,但課程備註欄沒看見自己的學系?
  - (2)登記2門以上通識課程後,已預選學分數卻只增加2學分?
  - (3)大二復學生未修過大一體育,如何重補修?
  - (4)本學期需修2門體育才能畢業,可以透過網路選課一次加選二門嗎?
  - (5)外語課程不開放選課怎麼辦?
  - (6)大四生已修足應修學分,當退選至6學分時,卻出現無法退選成功訊息?(7)如何在網路選課階段超修學分?
- 10、查詢網路階段選課情形:學系課務系統
- 11、查詢選課結果

(1)學生資訊系統:查詢-本學期選課。

|                 |           | 1                   |      |       |       |           |      |               |       |       |                  | -     |             |     |       |             |         |         |          |          |      |
|-----------------|-----------|---------------------|------|-------|-------|-----------|------|---------------|-------|-------|------------------|-------|-------------|-----|-------|-------------|---------|---------|----------|----------|------|
| 学生真动系统          |           | 華死大學一百零三學年度第一學期選某起来 |      |       |       |           |      |               |       |       |                  |       |             |     |       |             |         |         |          |          |      |
| [登出]            |           |                     |      |       |       |           |      |               |       |       |                  |       |             |     |       |             |         |         |          |          |      |
|                 |           |                     |      |       |       |           |      |               |       | DUDUG | 1001 年文示 牛;      | K 78  | <u>.</u> ⊈≇ |     |       |             |         |         |          |          |      |
| - 0 TH          |           | 抽籤分                 | 發順序: | 1.初選未 | 更針課程  | →2.共同科目   | →3.≦ | 会校外語→4.一般必修限人 | 數課程→5 | 一般必何  | 「不限人數課程 -        | +6.jê | 修體          | 育→7 | ,中華文化 | 10→8.通識→9.學 | 【程限人數→1 | 0.學程不限人 | 數→11.温修體 | 育→ 12.一般 | 關修限  |
| □ 課程大綱          |           |                     |      |       |       |           |      |               | 人數割   | 曜→13  | 一般選修不限人數         | 課程    | →14         | 重修  | 體育    |             |         |         |          |          |      |
| ■ <u>本學期謝話課</u> |           | _                   | 1.0  | -     |       | -         | -    |               |       |       |                  |       |             | _   |       |             |         |         |          |          |      |
| □ 出席状況          |           | 加退選                 | 結果 初 | 翻結果 課 | 程地图一致 | 5         |      |               |       |       |                  |       |             |     |       |             |         |         |          |          |      |
| □ 半時成績          |           |                     |      |       |       |           |      |               |       |       | 初選結果             |       |             |     |       |             |         |         |          |          |      |
| □ 抱魚科目          |           |                     |      |       |       |           |      |               |       |       |                  |       |             |     |       |             |         |         |          |          |      |
| □ 本學期成績         |           | 道(KK)、[12] 学力数、[13] |      |       |       |           |      |               |       |       |                  |       |             |     |       |             |         |         |          |          |      |
| □ 轉氷前床語         |           | 1_                  |      |       |       |           | _    |               |       |       | 联表列印             | _     | _           | _   |       |             |         |         |          |          | _    |
| □ 整年單學期成績       |           | 序                   | 上限人  | 修課人   | 選課人   | 3826      | 斑    | 課時來描          | 課程能   | 課程大   | <b>4551年8月4日</b> | 學     | 時           | 俢   | 開課班   | _           | -       | -       | m        | Ŧ        | ÷ 1  |
| □ 壁年各学期成績       |           | \$\$                | 裁    | 數     | 费     | \$7.55    | 组    | ##11_10110    | 力     | 綱     | 10.98658.00      | 分     | 數           | 别   | 級     |             | -       | -       |          | 4        | 27 H |
| □ 歴年発胞記録        |           |                     |      |       |       |           |      |               |       |       |                  |       |             |     |       |             |         | 12(荟    | -        |          |      |
| □ 著修成讀          |           | 1                   | 70   | 70    | 81    | 060102103 | 01   | 國學導講 (一)      | Ø     |       | 吳幸姬              | 2     | 2           | ø   | 中文一   |             |         | 1/2/(8  |          |          |      |
| □ 課程地圖          |           |                     |      |       |       |           |      |               |       |       |                  |       |             |     |       |             |         | 301)    |          |          |      |
| □ 学習應程          | A h       | 2                   | 0    | 54    | 55    | 060141103 | 01   | 美學導論(1)       | ٥     |       | 林素玟              | 2     | 2           | 選   | 中文一   | 8,9,(촣305)  |         |         |          |          |      |
| □ 就葉驟能半台        | ) //(     |                     |      |       |       |           |      |               |       |       |                  |       |             |     |       |             |         |         |          | 6.7.8.(荼 |      |
| □ ★工讀機會★        | $\varphi$ | 3                   | 45   | 38    | 40    | 060245103 | 01   | 中華花藝與節氣美學     | ۵     | E     | 李麗湖              | 3     | 3           | 選   | 中文一   |             |         |         |          | 0///0/(B |      |
| ∎⊜ 申請           |           |                     |      |       |       |           |      |               |       |       |                  |       |             |     |       |             |         |         |          | 305)     |      |

(2)一般行政系統:綜合查詢-查\_學生選課結果。

| 一般行政系統       | 1.學生選課結果 |
|--------------|----------|
| [登出]         | 學號 查詢    |
| ♥記得登出,以維資安   |          |
|              |          |
| 🗉 🏫《主辦表單》    |          |
| ■ @表單作業 - 查詢 |          |
| ■ @表單作業 - 填寫 |          |
| ■ @中程計畫預算-查  |          |
| ■ @個人專區      |          |
| 🗆 📦綜合查詢      |          |
| □查_薪資統計      |          |
| □查_鐘點費統計     |          |
| □查_帳號驗證狀態    |          |
| ■查_學生資料(手機)  |          |
| ■ 查_ 學生 選課結果 |          |
| □查_工讀履歷      |          |
| ■學生歷年資料分析    |          |
| ■ @其他服務      |          |
| ■ ●操作說明 及下載  |          |

(3)家長安心系統:當學期學習狀況

(4)學系課務系統:僅有初選結果→列印選課初核單。

(5)教學務資訊系統:僅有初選結果→查詢當學期初選選課資料。

12、學生選課常用表格

(1)校際選課申請單(本校生至他校申請用):原則上依他校受理時間申辦

(2)校際選課申請單(外校生至本校申請用):網路加退選階段申辦

(3)修讀外系所課程申請表:網路加退選階段申辦

(4)超(減)修學分申請表:選課確認階段申辦

(5)交換生選課申請單:網路加退選階段申辦,至遲不逾選課確認階段。

(6)國外校際選課成績報告單